## FAQs

Q: How do I get into programming mode?

A: To enter and exit program mode follow these steps

1. To enter annunciator programming, press 2 7 ENTER [\*Installer's Code]. From here you can select a menu for programming.

\*Installer's Code is factory-programmed as 6000.

**Note:** If the Installers code is change write the new code down and keep it on file. If it is lost it is not retrievable.

To exit programming, press STEP STEP CLEAR CLEAR.

To Move through the Menus:

| To scroll through the menus:                       | Press ENTER.                                |
|----------------------------------------------------|---------------------------------------------|
| To select a menu:                                  | Enter the menu number followed by ENTER.    |
| To move to a new step in the menu:                 | Press Step # ENTER.                         |
| To move to a new substep in the menu:              | Press STEP Substep # ENTER.                 |
| To move to a different menu:                       | Press STEP STEP Menu# ENTER.                |
| To move to a specific step in a different menu:    | Press STEP STEP Menu# Step# ENTER.          |
| To move to a specific substep in a different menu: | Press STEP STEP Menu# Step# Substep# ENTER. |

## **Making Selections**

You make programming selections by entering numeric data from the annunciator. For many options, you will either enable or disable an option. In other cases, you will enter a number to represent a choice or to indicate a numeric value.

For enable/disable (yes/no) options, press any numeric key to toggle the option on or off.